## FUJ¦FILM

# DIGITAL CAMERA **X**-E3 Nye funksjoner

Versjon 1.10

Det kan hende at funksjoner som er lagt til eller endret som et resultat av firmware-oppdateringer ikke lenger stemmer overens med dokumentasjonen som følger med dette produktet. Besøk vår hjemmeside for informasjon om tilgjengelige oppdateringer for ulike produkter:

http://www.fujifilm.com/support/digital\_cameras/software/fw\_table.html

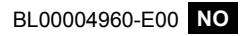

### Endringer og tillegg

Endringer og tillegg er som følger.

#### X-E3 Brukermanual: 📺 45 Grunnleggende oppsett

3 Pare kameraet med smarttelefonen eller nettbrettet.

Trykk på **MENU/OK** for å pare kameraet med en smarttelefon eller et nettbrett som kjører FUJIFILM Camera Remote-appen.

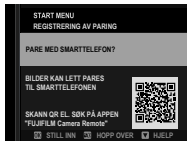

🚫 🛛 For å hoppe over paring, trykk på DISP/BACK.

4 Kontrollere klokkeslettet. Når paring er fullført, blir du bedt om å stille kameraets klokke til det klokkeslettet som vises på smarttelefonen eller nettbrettet. Kontroller at klokkeslettet er riktig.

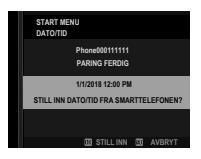

🚫 For å stille klokken manuelt, trykk på DISP/BACK (🚎 46).

5 Synkroniser kamerainnstillingene med innstillingene som er konfigurert på smarttelefonen eller nettbrettet.

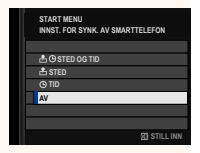

#### 6 Still klokken.

Trykk på **MENU/OK** for å stille kameraklokken til det klokkeslettet som er på smarttelefonen eller nettbrettet, og gå ut til fotograferingsmodus.

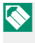

Hvis batteriet fjernes i lengre tid, vil kameraklokken bli nullstilt, og språkvalgdialogen vises når kameraet slås på.

#### Hoppe over det gjeldende trinnet-

Trykk på **DISP/BACK** for å hoppe over det gjeldende trinnet. En bekreftelsesdialog vil bli vist; velg **NEI** for å unngå gjentagelse av trinn du hoppet over neste gang kameraet slås på.

#### X-E3 Brukermanual: 🗐 241 Bluetooth-INNSTILLINGER

Justere Bluetooth-innstillinger.

| Alternativ                                 | Beskrivelse                                                                                                    |
|--------------------------------------------|----------------------------------------------------------------------------------------------------|
| REGISTRERING AV<br>PARING                  | For å pare kameraet med en smarttelefon eller<br>et nettbrett, velg dette alternativet og start der-<br>etter FUJIFILM Camera Remote på smartenhe-<br>ten og trykk på <b>REGISTRERING AV PARING</b> .                                                    |
| SLETT REG. AV PARING                       | Avslutt paring.                                                                                                    |
| Bluetooth PÅ/AV                            | <ul> <li>PÅ: Kameraet etablerer automatisk en<br/>Bluetooth tilkobling med parede enheter når<br/>det slås på.</li> <li>AV: Kameraet kobles ikke til via Bluetooth.</li> </ul>                                                                           |
| AUTO-<br>BILDEOVERFØRING                   | <ul> <li>PÅ: Marker JPEG-bilder for opplasting mens<br/>de blir tatt.</li> <li>AV: Bilder blir ikke merket for opplasting etter<br/>hvert som de blir tatt.</li> </ul>                                                                                   |
| New<br>INNST. FOR SYNK. AV<br>SMARTTELEFON | Velg om du vil synkronisere kameraet med<br>klokkeslettet og/eller plasseringen til en paret<br>smarttelefon.<br>• STED OG TID: Synkroniser tid og plassering.<br>• STED: Synkroniser plassering.<br>• TID: Synkroniser tid.<br>• AV: Synkronisering av. |

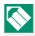

🚫 Installer den nyeste versjonen av FUJIFILM Camera Remote-appen på smarttelefonen eller nettbrettet ditt før du parer enheten med kameraet ditt eller laster opp bilder.

Når PÅ er valgt for både Bluetooth PÅ/AV og AUTO-BILDEOVERFØRING, vil opplasting til parede enheter begynne kort tid etter at du avslutter avspillingen eller slår av kameraet.

Hvis AUTO-BILDEOVERFØRING er av, kan bilder merkes for overføring ved hjelp av alternativet BILDEOVERFØRING i avspillingsmenyen.

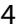

New

## FUJIFILM

#### **FUJIFILM Corporation**

7-3, AKASAKA 9-CHOME, MINATO-KU, TOKYO 107-0052, JAPAN http://www.fujifilm.com/products/digital\_cameras/index.html

MULTIMEDIA INTERFACE

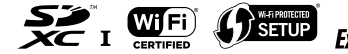

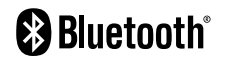